## Corel Paint Shop Pro Photo X2 — дизайнерские способности

Сегодня мы заканчиваем первое знакомство с графическим редактором Corel Paint Shop Pro Photo X2

В предыдущих статьях (напечатанных в сентябрьском и ок тябрьском номерах нашего журнала) мы изучили особенности интерфейса программы и ее возмо жности при выпо лнении основных операций, производимых ф отографом п осле ф отосъемки. Еще раз повторимся: ни изложенное далее в этой с татье, ни написанное ранее ничуть не претендуют на по лное описание всех возмо жностей этой мощнейшей программы. Для этого, надо надеяться, в ск ором времени появятся толстые учебники. Первое знакомство с редактором давайте завершим рассмотрением его «дизайнерских» возможностей.

Для примера возьмем дос таточно банальный, тоскливый осенний кадр (ил. 1). Открываем меню Эффекты > Фотоэффек-

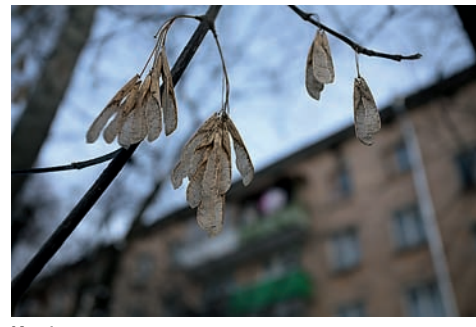

Ил. 1

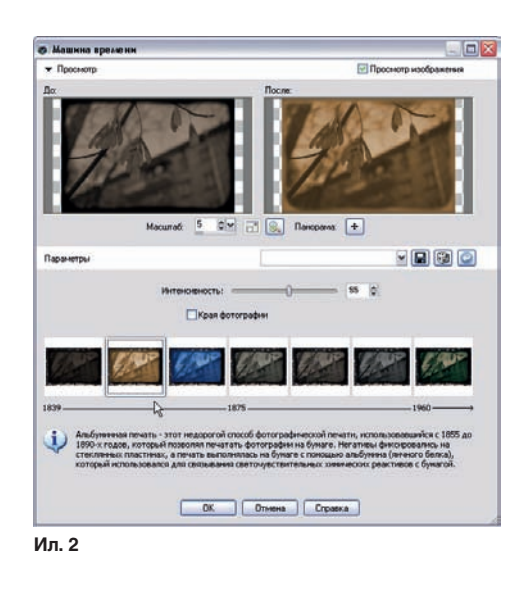

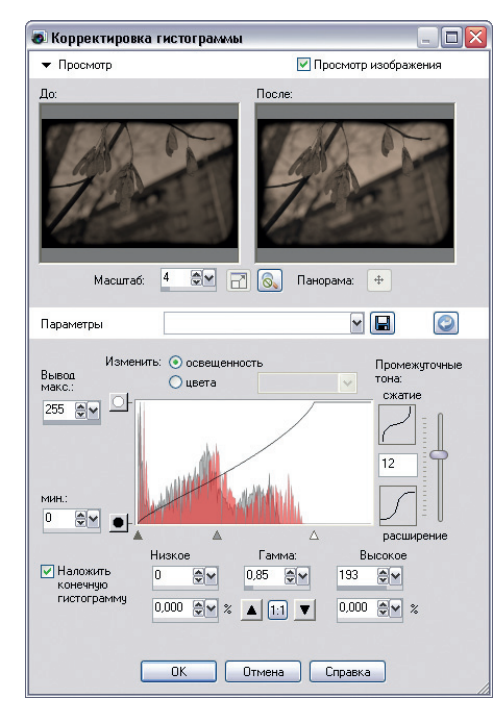

Ил. 3

ты > Машина времени. Такого, наверное, вы нигде не увидите. Мало того, что Машина времени предлагает семь вариантов цветотональной к оррекции, имитирующих древние (и не очень) техники фотографии и фотопечати, так каж дый вариант еще и сопровождается кратк ой ис торической справкой.

Выбираем Дагерротип с р амкой ( галочка в опции «края ф отографии»), а затем, перенеся содержимое рамки в новый слой, применяем Альбуминную печать (ил. 2). Фоновый слой (дагерротип) осветляем корректировкой гистограммы. Попутно отметим, что столь грамотно построенного и информативного окна корректировки н и в к акой д ругой п рограмме н е н айдешь (ил. 3). К желтому альбуминовому слою создаем слой-маску (Слой > Создать слой маску) и р азрисовываем м аску п ятнами. В результате получаем старую недофиксированную фотографию в облезлой рамке (ил. 4).

Попробуем стилизовать портрет (ил. 5). Выберем Пленки и фильтры > Гламур из набора фотоэффектов. Затем применяем у же

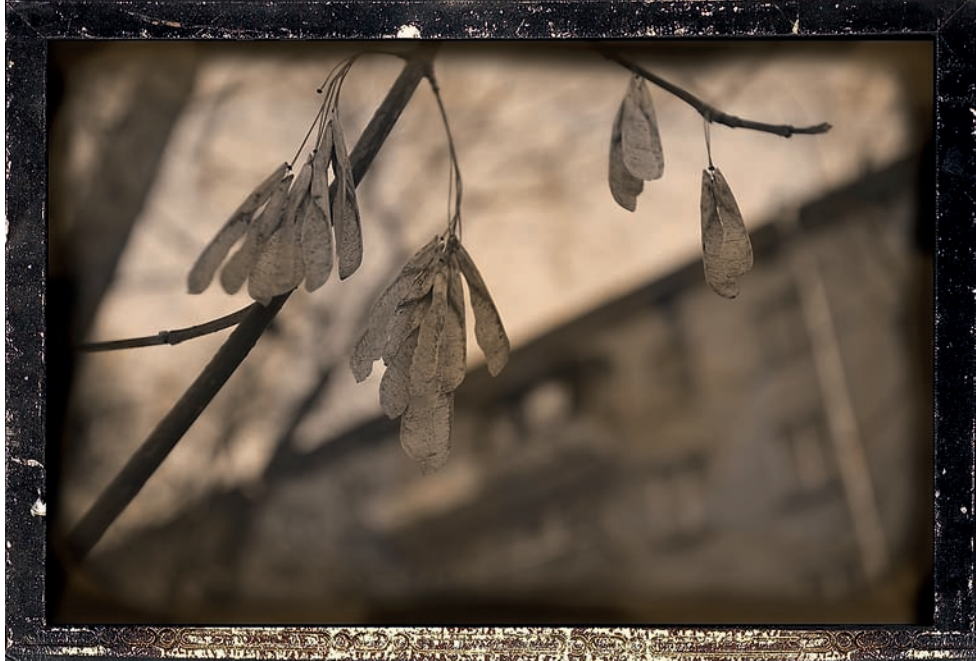